#### Számla befizetés útmutató – Bankkártyás fizetéshez

Az ASP Elektronikus Fizetési szolgáltatás.

Az ASP e-fizetés bevezetésével Önnek lehetősége van elektronikusan lekérdezni és befizetni VPOS megoldás segítségével az önkormányzat által kiállított számlá(ka)t az E-Önkormányzat Portál (továbbiakban: OHP) weboldalon.

Az OHP a következő címeken érhető el: https://ohp.asp.lgov.hu https://eonkormanyzat.gov.hu https://e-onkormanyzat.gov.hu

Az ASP e-fizetés biztosítja, hogy egy tranzakcióval akár több számla is befizethető.

Önnek az OHP weboldalon az ügyintézés bejelentkezéssel gombra kell kattintania.

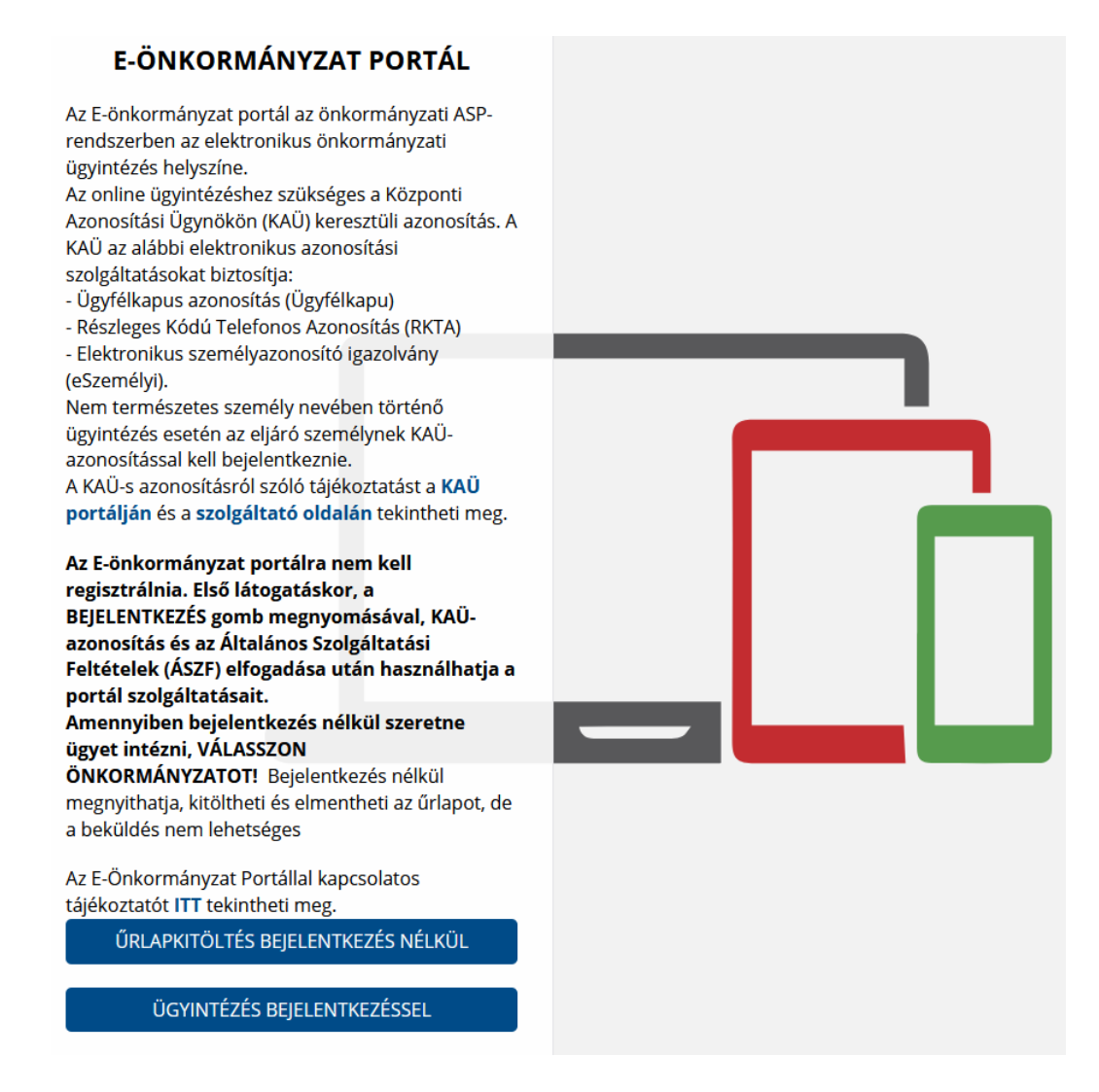

Ezt követően az ügyfélkapus bejelentkezést választva, megadva a felhasználó nevét, jelszavát tud a felületre bejelentkezni.

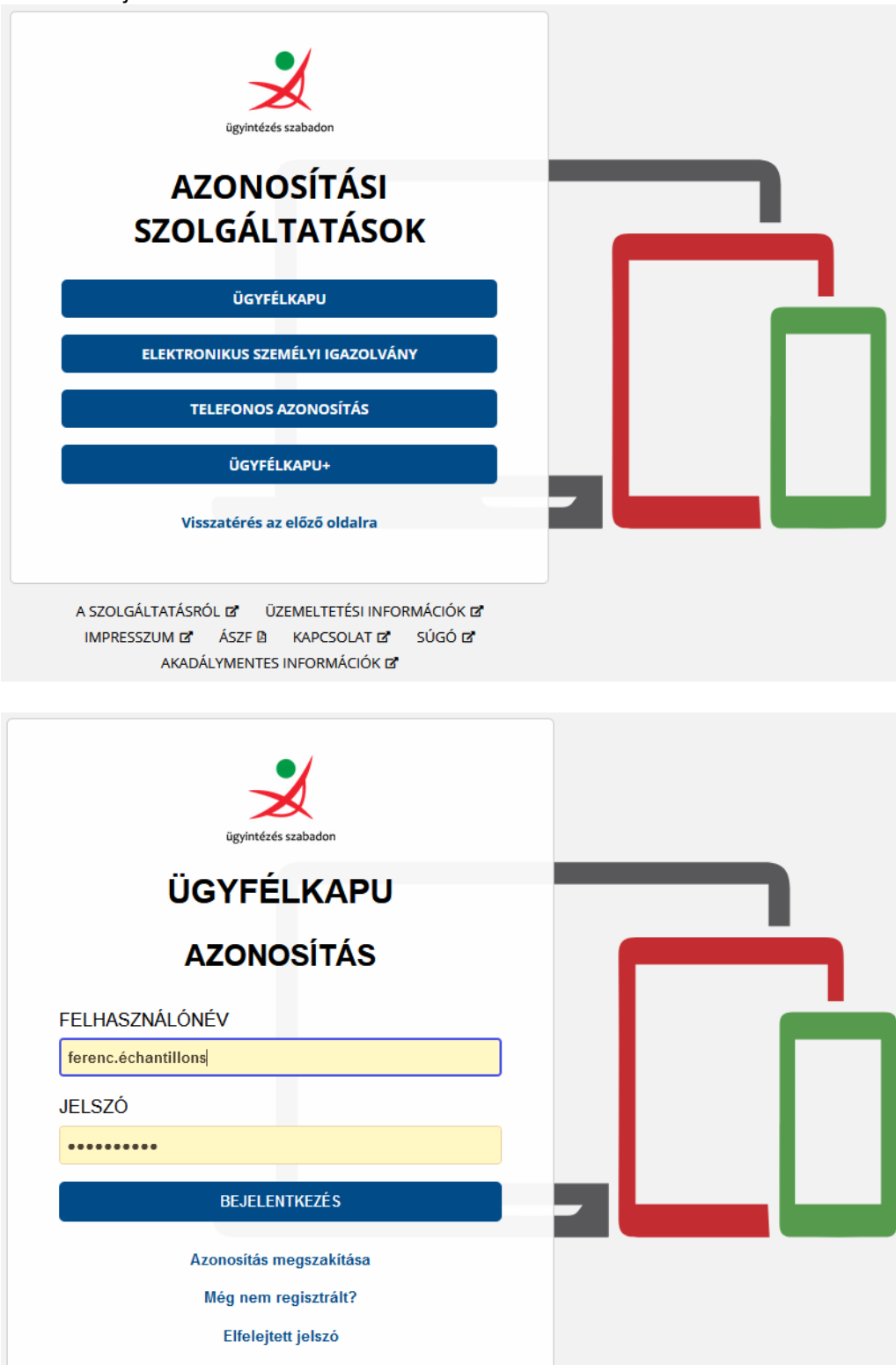

Amennyiben először jár az oldalon úgy első lépésként ki kell választania Monor Város Önkormányzatát az **"ÖNKORMÁNYZAT KERESŐ"** igénybevételével. Ezt követően az **"E-FIZETÉS"**, azon belül a **"SZÁMLÁK BEFIZETÉSE"** funkció gombra kattintva megjelennek az Ön nevére szóló, az Önkormányzat által kiállított számlák.

|        | E-ÖNKORMÁNYZAT<br>PORTÁL                                           | Keresés a tartalomban                                                                                                    |                                                                                                   | ۵                                                                             |  |  |
|--------|--------------------------------------------------------------------|----------------------------------------------------------------------------------------------------|---------------------------------------------------------------------------------------------------|-------------------------------------------------------------------------------|--|--|
| &<br>⊠ | ÉCHANTILLONS FERENC 🛩<br>SAJÁT NÉVEN<br>(MAGÁNSZEMÉLYKÉNT) ELJÁRVA | PORTÁL SZOLGÁLTATÁ                                                                                                    | ѕок                                                                                               |                                                                               |  |  |
| ۶      | CSOBÁNKA KÖZSÉG<br>ÖNKORMÁNYZATA                                   | Válasszon a szolgáltatások közül!                                                                                                    |                                                                                                   |                                                                               |  |  |
|        | KIJELENTKEZÉS 9:44                                                 | Az önkormányzat elérhető szolgáltatásai a t<br>azonosítsa magát a KAÜ-n keresztül igénybe                                                                                                    | pejelentkezett felhasználók számára jelennek r<br>e vehető elektronikus azonosítási szolgáltatáso | neg. A használat előfeltétele, hogy<br>ok valamelyikével.                     |  |  |
| Ø      | SZEREPKÖRVÁLTÁS                                                    | Amennyiben bejelentkezett a portálra, de m<br>önkormányzatot, úgy ezen az oldalon nem j                                                                                                    | nég nem fogadta el az Általános Szolgáltatási Fi<br>elennek meg a szolgáltatások.                 | eltételeket, és nem választott                                                |  |  |
|        | ÜGYINDÍTÁS                                                         | Nem bejelentkezett felhasználók számára csak az ÜGYINDÍTÁS szolgáltatás érhető el. Ez esetben önkormányzat-választás után<br>megnyithat és kitölthet űrlapot, de bejelentkezés nélkül nem lehetséges a beküldés. |                                                                                                   |                                                                               |  |  |
|        | MENTETT ŰRLAPOK                                                    | Itt tájékozódhat az Ön, vagy az Ön által                                                                                                    | A szolgáltatás használatával lehetősége                                                           | A szolgáltatás használatával lehetősége                                       |  |  |
|        | ÜGYKÖVETÉS                                                         | képviselt természetes személy, egyéni<br>vállalkozó, cég, hivatal kiválasztott                                                                                                    | nyílik arra, hogy a kiválasztott<br>önkormányzat felé az önkormányzat                             | van az Ön, vagy az Ön által képviselt<br>adózó egy kiválasztott önkormányzati |  |  |
|        | ADÓEGYENLEG LEKÉRDEZÉS                                             | településnél folyamatban levő,<br>elektronikusan indított ügyének                                                                                                    | gazdálkodási rendszerében kiállított<br>számlákat kifizesse.                                      | adóhatósághoz tartozó helyi<br>adóegyenlegének lekérdezésére.                 |  |  |
|        | ADÓBEVALLÁSI INFORMÁCIÓK                                           | ügyintézési állapotáról.                                                                                                    | Starmande Nintesser                                                                               | udoegjeniegenek iekerdezeseren                                                |  |  |
|        | ADÓK, DÍJAK, ILLETÉKEK<br>BEFIZETÉSE                               | ÜGYKÖVETÉS                                                                                                    | SZÁMLÁK BEFIZETÉSE                                                                                | ADÓEGYENLEG LEKÉRDEZÉS                                                        |  |  |
|        | SZÁMLÁK BEFIZETÉSE                                                 | Elektronikus űrlen kitöltásável ás                                                                                                    | A szolgáltatás basználatával lebetősége                                                           | A szolgáltatás baszpálatával lebetősége                                       |  |  |
|        | FIZETÉS TÖRTÉNET                                                   | beküldésével ügyet indíthat a                                                                                                    | nyílik arra, hogy a kiválasztott                                                                  | nyílik arra, hogy az Ön, vagy az Ön által                                     |  |  |
|        | ÖNKORMÁNYZAT KERESŐ                                                | kivalasztott településnel. Indítsa él a<br>szolgáltatást, majd válassza ki a kívánt                                                                                                    | onkormanyzat fele az ado- es<br>illetékfizetési kötelezettségét                                   | önkormányzati adóhatóságnál                                                   |  |  |
|        | SAJÁT ÖNKORMÁNYZATOK                                               | űrlapot. Az űrlap kitöltése az ONLINE<br>KITÖLTÉS gomb megnyomása után                                                                                                    | elektronikus úton teljesítse.                                                                     | nyilvántartott adóbevallásait<br>lekérdezze.                                  |  |  |
|        | TÁJÉKOZTATÓ A PORTÁLRÓL                                            | válik lehetővé.                                                                                                    |                                                                                                   |                                                                               |  |  |
|        |                                                                    | ŬGYINDÍTÁS                                                                                                    | ADÓK, DÍJAK, ILLETÉKEK BEFIZETÉSE                                                                 | ADÓBEVALLÁSI INFORMÁCIÓK                                                      |  |  |

### SZÁMLÁK BEFIZETÉSE

A szolgáltatás használatával lehetősége nyílik arra, hogy a kiválasztott önkormányzat felé az önkormányzat gazdálkodási rendszerében kiállított számlákat kifizesse. Az elektronikus fizetés arra alkalmas bankkártyával lehetséges. A szolgáltatás igénybevétele elektronikus azonosítást követően lehetséges!

#### SAJÁT SZÁMLÁK LEKÉRÉSE

🗆 LEKÉRDEZÉS EGYEDI SZÁMLABEFIZETÉSI KÓD ALAPJÁN

## BEFIZETÉSRE VÁRÓ SZÁMLÁK

Jelenleg az alábbi számlák várnak befizetésre.

Amennyiben a fenti listában nem találta meg az Ön által befizetni kívánt számlát, akkor az adott számlán szereplő 20 karakter hosszú számla befizetési kód alapján is le tudja kérdezni az adott számlát.

Amennyiben kérdése van a számlafizetési kötelezettségével kapcsolatban, vegye fel a kapcsolatot az érintett önkormányzattal.

| MÉGSE SAJÁT SZÁMLÁK LEKÉRÉSE                                                                                                    |                   |          |                         |               |  |  |  |
|----------------------------------------------------------------------------------------------------|-------------------|----------|-------------------------|---------------|--|--|--|
| Esedékes számlák (24)                                                                                                    |                   |          |                         |               |  |  |  |
| Számlabefizetési kód                                                                                                    | Fizetési határidő | Összeg   | Fizetendő               |               |  |  |  |
| 9NNJEGH4EG5HC2KONGKL<br>Számlaszám: KS-300-2020/14<br>Számla kibocsátó: Csobánkai Polgármesteri Hivatal<br>Közlemény: EFER teszt<br>SzámLakÉp SzÁMLARÉSZLETEK | 2020.08.13.       | 1 270 Ft | ☑<br>Státusz: FIZETHETO |               |  |  |  |
| GIMNELL9E9LLC2PSNLOL<br>Számlaszám: KS-ONK1-2019/192<br>Számla kibocsátó: csobanka<br>Közlemény: Követelés száma: 118/1,<br>SzámLaKÉP SZÁMLARÉSZLETEK         | 2019.02.20.       | 1 270 Ft | C                       |               |  |  |  |
|                                                                                                    | חר בע ערער        | 1 170 F+ | П                       |               |  |  |  |
| Folyamatban lévő befizetések (1)                                                                                                    |                   |          |                         |               |  |  |  |
| BEFIZETÉS ÖSSZESEN                                                                                                    |                   | 1 270    |                         | F             |  |  |  |
|                                                                                                    |                   |          | MÉGSE                   | TÉS ÖSSZESÍTÉ |  |  |  |

### SZÁMLAFIZETÉS ÖSSZESÍTŐ

Az alábbi számla/számlák befizetését kezdeményezem.

| Számlabefizetési kód | Számlaszám     | Számla kibocsátó                | Közlemény  | Összeg   |
|----------------------|----------------|---------------------------------|------------|----------|
| 9NNJEGH4EG5HC2KONGKL | KS-300-2020/14 | Csobánkai Polgármesteri Hivatal | EFER teszt | 1 270 Ft |
| Fizetendő            |                |                                 |            | 1 270 Ft |

TOVÁBB A FIZETÉSHEZ VISSZA

| ; otpbank                             | Internetes fizetés                                              | S                                                                                                    |
|---------------------------------------|-----------------------------------------------------------------|----------------------------------------------------------------------------------------------------|
|                                       | 1 Adatok megadása 2 Megerősítés                                 | 3 Visszajelzés                                                                                                    |
| Szolgáltató neve<br>teszt pos2        | 2                                                               | 1.270 ниг                                                                                                    |
|                                       | Terhelendő bar                                                  | kkártya adatai                                                                                                    |
| Kártya típusa                         | MasterCard ~                                                    | Kártyát kibocsátó bank neve                                                                                                    |
|                                       |                                                                 |                                                                                                    |
| Kártyaszám                            |                                                                 |                                                                                                    |
| Kártyára írt név                      |                                                                 | Érvényesítési kód (CVC2/CVV2)                                                                                                    |
| Lejárati dátum                        |                                                                 |                                                                                                    |
|                                       |                                                                 | A kartya natioidalan, az alalráscsikon szerepio szam utolso<br>három számjegye. Amennyiben az Ön bankkártyáján ilyen<br>adat nem szerepel, kérjük, hagyja a mezőt üresen! |
|                                       |                                                                 |                                                                                                    |
|                                       |                                                                 |                                                                                                    |
| Szolgáltató neve<br><b>teszt pos2</b> |                                                                 | 1.270 HUF                                                                                                    |
|                                       |                                                                 |                                                                                                    |
|                                       | Terhelendő bankká                                               | irtya adatai                                                                                                    |
|                                       | Kártyára írt név Ferenc Éc                                      | hatillons                                                                                                    |
|                                       | Kártyát kibocsátó bank neve OTP teszt                           |                                                                                                    |
|                                       | Kartya tipusa MasterCar   Terhelendő bankkártyaszám 4908 - 3660 | a<br>) - 9970 - 6566                                                                                                    |
|                                       | Lejárati dátum (hhéé) 02 / 23                                   |                                                                                                    |
|                                       | Érvényesítési kód (CVC2/CVV2) ***                               |                                                                                                    |
|                                       |                                                                 |                                                                                                    |
|                                       | Viceroverás                                                     | Módosítás                                                                                                    |
| Jóvába                                | WIGG/200/MADE                                                   |                                                                                                    |

Felhívjuk figyelmét, hogy amennyiben az adatbevitel és a Fizetés indítása nem történik meg 5 percen belül, a vásárlás elutasításra kerül!

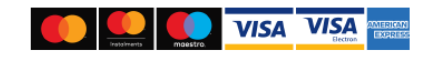

## TÁJÉKOZTATÁS A SZÁMLAFIZETÉSRŐL

A folyamat több percig is eltarthat, kérjük várjon.

| Típus:                    |                                            | OHPGAZD                                                            |          |                         |
|---------------------------|--------------------------------------------|--------------------------------------------------------------------|----------|-------------------------|
| Pénzügyi ügyazonosító:    | 62730974002008130                          | 62730974002008130000001                                            |          |                         |
| Fizetésindítás időpontja: |                                            | 2020.08.13. 15:29                                                  |          |                         |
| Összeg:                   |                                            | 1 270 Ft                                                           |          |                         |
| Fizetés státusza:         | Feldolgozás alatt<br>Fizetésstátusz lekére | Feldolgozás alatt<br>Fizetésstátusz lekérdezése 24 másodperc múlva |          |                         |
|                           |                                            |                                                                    |          |                         |
| SZÁMLABEFIZETÉSI KÓD      | SZÁMLASZÁM                                 | SZÁMLA MEGNEVEZÉSE                                                 | ÖSSZEG   | IGAZGATÁSI ÜGYAZONOSÍTÓ |
| 9NNJEGH4EG5HC2KONGKL      | 117420871539367800000000                   | Csobánkai Polgármesteri Hivatal                                    | 1 270 Ft | 2020/730974/2/85        |

TECHNIKAI AJÁNLÁS IMPRESSZUM JOGOK ÉS FELTÉTELEK ADATVÉDELEM ÜZEMELTETÉSI INFORMÁCIÓK KAPCSOLAT HONLAPTÉRKÉP

## A TRANZAKCIÓ VÉGREHAJTÁSA: SIKERES

A tranzakció sikerült, ennek állapotáról az alábbi táblázatból tájékozódhat. Amennyiben kérdése van, vagy segítségre lenne szüksége befizetésével kapcsolatban, vegye fel a kapcsolatot az illetékes önkormányzattal!

| Típus:                                      |                         | OHPGAZD                         | OHPGAZD  |                         |  |
|---------------------------------------------|-------------------------|---------------------------------|----------|-------------------------|--|
| Pénzügyi ügyazonosító:                      | 62730974002008130       | 62730974002008130000001         |          |                         |  |
| Fizetésindítás időpontja: 2020.08.13. 15:29 |                         |                                 |          |                         |  |
| Összeg:                                     |                         | 1 270 Ft                        |          |                         |  |
| Fizetés státusza:                           |                         | Sikeres                         |          |                         |  |
|                                             |                         |                                 |          |                         |  |
| SZÁMLABEFIZETÉSI KÓD                        | SZÁMLASZÁM              | SZÁMLA MEGNEVEZÉSE              | ÖSSZEG   | IGAZGATÁSI ÜGYAZONOSÍTÓ |  |
| 9NNJEGH4EG5HC2KONGKL                        | 11742087153936780000000 | Csobánkai Polgármesteri Hivatal | 1 270 Ft | 2020/730974/2/85        |  |

| TECHNIKAI AJÁNLÁS | IMPRESSZUM | JOGOK ÉS FELTÉTELEK | ADATVÉDELEM | ÜZEMELTETÉSI INFORMÁCIÓK |
|-------------------|------------|---------------------|-------------|--------------------------|
| KAPCSOLAT HONL    | APTÉRKÉP   |                     |             |                          |

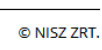

© NISZ ZRT.

# FIZETÉS TÖRTÉNET

Az adott önkormányzatnál teljesített befizetéseiről tájékozódhat. Amennyiben más önkormányzatnál végzett befizetést, kérjük váltson önkormányzatot.

A befizetés részleteiről az adott sorra kattintva tájékozódhat.

|                   |                         | MÉ             | GSE BEFIZETÉ | SEK LISTÁZÁSA |
|-------------------|-------------------------|----------------|--------------|---------------|
|                   | « < 1 2 3 4             | 5 > »          |              |               |
| BEFIZETÉS DÁTUMA  | PÉNZÜGYI ÜGYAZONOSÍTÓ   | ÖSSZEG         | TÍPUS        | STÁTUSZ       |
| 2020.08.13. 15:29 | 62730974002008130000001 | 1 270 Ft       | OHPGAZD      | Sikeres       |
| 2020.07.30. 13:42 | 62730974002007300000014 | 999 999 999 Ft | OHPADO       | Sikertelen    |